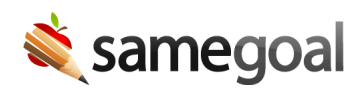

## Non-Electronically Transferred TIEP

IEPs may be transferred electronically from one district to another using district-todistrict transfer. However, when the sending district does not use SameGoal, a "stub" TIEP containing state reporting information must be entered in the receiving district.

## Steps

To enter a stub TIEP:

- 1. Create a new IEP.
- 2. Check the **State reporting information only** checkbox at the top right of the cover page. **Reason** field is required (most districts use "TIEP").
- 3. Enter minimal state reporting information for this IEP.
  - Use all original dates and info.
  - Verify all required information is entered and valid.
- 4. Recommended: Add the PDF of this IEP as an attachment.
- 5. Mark whether the IEP will be adopted.
  - If yes, click the **add Transfer IEP (TIEP) Date** button on the right and enter transfer date information.
  - If no, change **MEETING TYPE** to **OTHER** and optionally provide additional information in the text box (e.g. "Transfer IEP not adopted").
- 6. Mark the document complete.